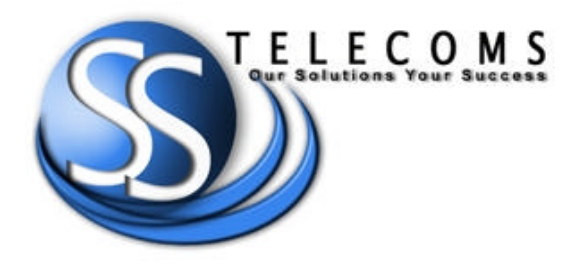

# SS-75 LAN BUFFER MAX FLASH VERSION

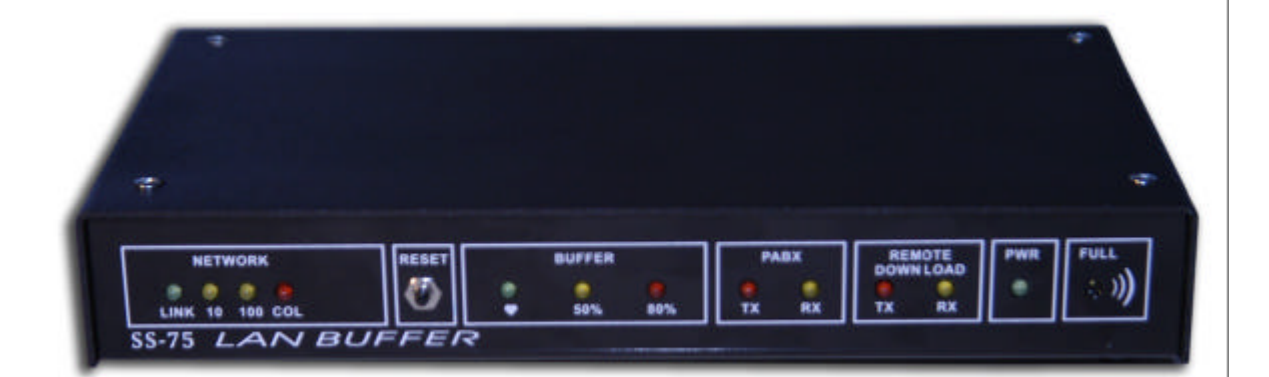

## **USER MANUAL**

DOC. NO.: SS-75MF-14 (REV. 02)

Page 1 of 25

Revision history Revision 01 Cosmetic changes January 2008 CONTENTS 1. 2. 3. 3.1 3.2 3.3 4. 5. 6. 7. 8. 9. APPENDIX C: SS-75 Web Interface 16 1. 2. 3. 4. CONFIGURATIONS 18 10.

DOC. NO.: SS-75MF-14 (REV. 02)

Page 2 of 25

#### PURPOSE

1.

2.

The SS-75 LAN buffer is a Call Logging Buffer fitted with an Ethernet Interface for the retrieval of call records via a local (LAN) or wide (WAN) area network.

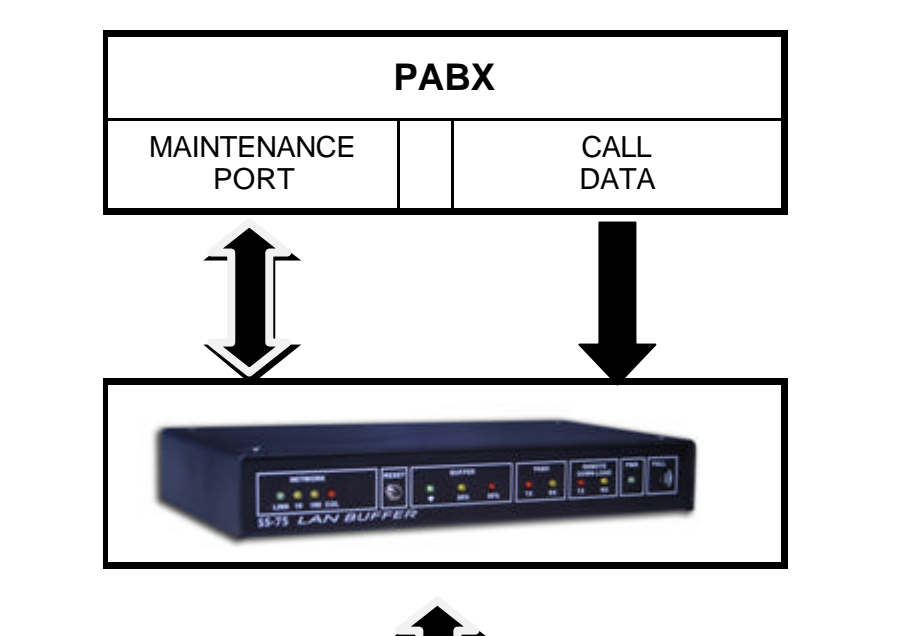

### LAN-----

#### FEATURES

- Simproved easier MMI commands and set-up
- % ?0/100 Base-T Ethernet (Auto detection)
- ✓ Password access
- Service ABX Maintenance Port
- Single point LAN to LAN buffering
- Remote Buffer setup and download
- Serial port for set up of the Network Interface.
- 28 Kbytes to 256 Mbytes of RAM can be supplied.
- Service ABX connection Opto-Coupled
- ✓ The logging baud rate can be set from 1200 baud to 19200 baud.
- Battery backup will allow storing of call records in buffer.
- Beeper warning when the buffer is full.

DOC. NO.: SS-75MF-14 (REV. 02)

Page 3 of 25

| 3.                                                                                                    | DESCRIPTION                                                                                          |                                                                                                    |  |
|----------------------------------------------------------------------------------------------------|----------------------------------------------------------------------------------------------------|----------------------------------------------------------------------------------------------------|--|
|                                                                                                    |                                                                                                    | FRONTPANEL                                                                                                    |  |
|                                                                                                    | NETWORK<br>LINK 10 150 COL                                                                           | RESET BUFFER PABX REMOTE OWN LOAD<br>S0% 80% TX RX RX PABY PWR (ULL<br>DOWN LOAD<br>TX RX RX DUFFER<br>LAN BUFFER                                                                                                    |  |
| 3.1                                                                                                    | FULL beeper<br>Sounds when the unit has been reset, during a memory test or when the buffer is full. |                                                                                                    |  |
| 3.2                                                                                                    | RESET switch<br>Used for resetting the Buffer and the Network Interface.                             |                                                                                                    |  |
| 3.3                                                                                                    | LED<br>(Light Emitting Diodes) Indicators                                                            |                                                                                                    |  |
|                                                                                                    | LED                                                                                                  | Description                                                                                                    |  |
|                                                                                                    | POWER                                                                                                | Indicates that the unit is supplied with a mains voltage                                                                                                    |  |
|                                                                                                    | PC RX & TX                                                                                           | Flashes when downloading call records.<br>Indicates transmission to and from the network Interface when<br>setting up the Network Interface. The RX LED flashes very dimly<br>because of high speed and low character rate during transmission<br>RX – Indicates data reception from the PABX port |  |
| PABX RX & TX       TX – Transmission to the PABX is not implemented         BUFFER 50% & 80%       Flashes when the buffer reach 50% and 80% of the The 50% and 80% LED indicators flashes during the test.         BUFFER 'heart'       Indicates that the Buffer's CPU is running |                                                                                                    | TX – Transmission to the PABX is not implemented                                                                                                    |  |
|                                                                                                    |                                                                                                    | Flashes when the buffer reach 50% and 80% of the full capacity.<br>The 50% and 80% LED indicators flashes during the memory<br>test.                                                                                                    |  |
|                                                                                                    |                                                                                                    | Indicates that the Buffer's CPU is running                                                                                                    |  |
| LINK A network link is established                                                                                                    |                                                                                                    | A network link is established                                                                                                    |  |
| 10 Indicates network speed is 10M bps                                                                                                    |                                                                                                    | Indicates network speed is 10M bps                                                                                                    |  |

 100
 Indicates network speed is 100M bps

 Indicates a packet transmitted from the Ethernet controller to the network has collided with another packet. If the LED flashes more than once a second the system administrator needs to be consulted

DOC. NO.: SS-75MF-14 (REV. 02)

Page 4 of 25

1

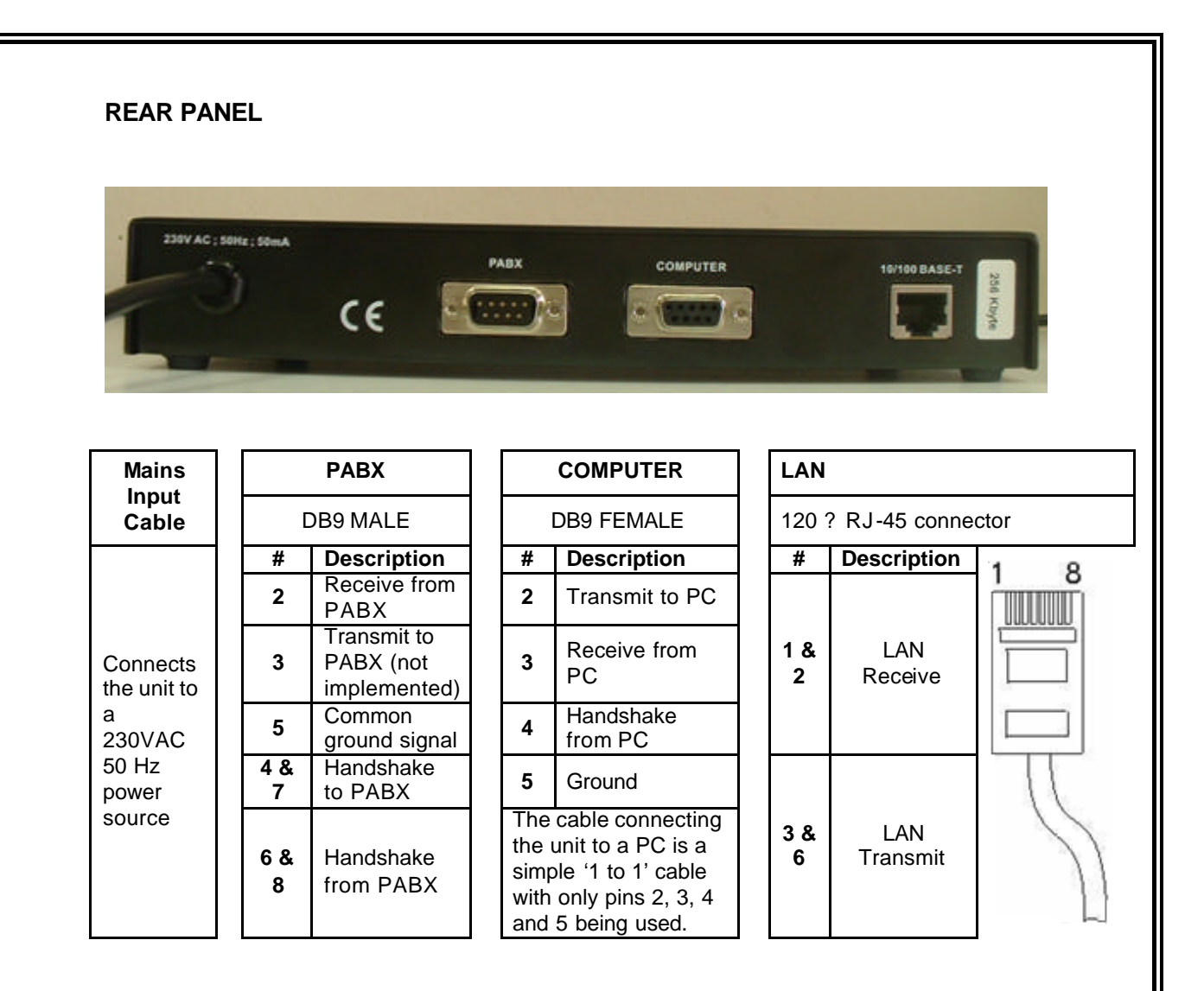

| LAND |                                                                                     |                                                                                                    |
|------|-------------------------------------------------------------------------------------|----------------------------------------------------------------------------------------------------|
| П    | Change the links if needed                                                          | Refer to the section '5. Setting the Links' for more information                                                                                                    |
|      | Connect the unit to a PC                                                            | Use the serial cable and connect it between the PC and the COMPUTER connector on the LAN BUFFER.                                                                                                    |
|      | Load a COMS package<br>like Hyper Terminal                                          | Set the parameters to: Bits per second: 9600; Data bits: 8<br>Parity: None; Stop bits: 2; Flow control: None Refer to<br>"Appendix A HyperTerminal setup"                                                                                                    |
|      | Connect power to the unit                                                           | Plug the unit into a 220V mains socket and switch it on.<br>Note: If the batteries on the unit were discharged it will sta<br>with a memory<br>test. The 50% and 80% LEDs flash during this test. Wait f<br>the memory test to finish. The unit will reset after the<br>memory test                                                                                                    |
|      | Configure the Network<br>Interface                                                  | Set the Local IP Address; Subnet Mask & Gateway Addre<br>The command are:<br>LI: Sets the Local IP Address<br>SM: Sets the Subnet Mask<br>GA :Sets the Gateway Address<br>Type the command followed by a space and then the<br>address value followed by Enter, example: LI 192.168.0.1<br>Refer to the Section "6. Programmable Settings for the<br>Network Interface" in this manual for more information.<br>Note: The default settings are suitable for most<br>applications                                                                                                    |
|      | Connect the unit<br>to the LAN<br>Use TELNET to<br>access the buffer<br>via the LAN | Plug the network 10/100 Base-T RJ45 connector into the 10/100 Base-T socket at the back of the unit<br>From your desktop click on 'START' then 'RUN' and then type telnet - click OK.<br>Refer to <b>"Appendix B Load Telnet"</b>                                                                                                    |
|      | Configure the<br>Call Logging Buffer<br>Set date/time<br>insertion if<br>needed.    | <ul> <li>Set the PABX communication speed using the command SETBAUD. Type the command followed by a space and then the required speed followed by Enter, example:</li> <li>SETBAUD 9600</li> <li>If the date and time are not included on the PABX call record, you need to set the buffer to include it in the call record.</li> <li>Check the PABX call record by typing S followed by Enter Use the following commands to set date/time insertion:</li> <li>YP – Set the insertion position; SD –date insertion; YY – year insertion; YC – century insertion; TIME - Sets the tim Refer to the Section "7. Programmable Settings for the Call orgging Buffer" in this manual for more information.</li> </ul> |

Page 6 of 25

#### 5. SETTING THE LINKS

6.

The links need to be changed from the default positions if:

- The LAN Buffer is used with the Philips IS 1000 or Siemens Opera PABX systems
- Manting to bypass the opto-couplers and connects directly to the PABX input
- A Positive feed is required to the PABX

| Unscrew the top four screws and remove the lid to change the Links inside the unit. |                                                                                 | Position of Links                 |  |
|-------------------------------------------------------------------------------------|---------------------------------------------------------------------------------|-----------------------------------|--|
| Link                                                                                | Description                                                                     |                                   |  |
| 1                                                                                   | <b>Common Ground:</b><br>Pin 5 of PABX connector, connected to buffer<br>ground | В                                 |  |
|                                                                                     | B Ground isolated:<br>Pin 5 of PABX connector is isolated (factory)             | Α                                 |  |
| 0                                                                                   | Voltage Feed:<br>Feed positive voltage on Pin 2 of PABX connector               | В                                 |  |
| 2                                                                                   | Normal operation (factory)                                                      | Α                                 |  |
| C                                                                                   | Direct input from PABX                                                          | <b>B</b> (Requires LK 1 in pos B) |  |
| 3                                                                                   | Opto-Isolated input from PABX (factory)                                         | A (Recommend LK 1 in pos A)       |  |

#### PROGRAMMABLE SETTINGS FOR THE NETWORK INTERFACE

#### Note: The default settings are suitable for most applications

| Global commands - Format: <command/> <cr></cr> |                                                                                                    |  |
|------------------------------------------------|----------------------------------------------------------------------------------------------------|--|
| Command                                        | Description                                                                                                    |  |
| HELP                                           | Shows a list and description of all the Global commands                                                                                                 |  |
| SHOW                                           | Shows the Global settings MAC address and software version                                                                                              |  |
| SHOW <n></n>                                   | n = GDisplays the Global settingsn = socket numberDisplays the Settings for Socket number 'n'                                                           |  |
| LOAD                                           | Loads previous settings from Flash memory                                                                                                    |  |
| RESET                                          | Resets the unit (Warm start). Breaks connections. The set-up stored in Flash memory will take affect. You will be prompted if you want to save changes. |  |
| REBOOT                                         | Resets the unit (Cold start). Breaks connections. The set-up stored in Flash memory will take affect. You will be prompted if you want to save changes. |  |

DOC. NO.: SS-75MF-14 (REV. 02)

Page 7 of 25

| Global Programmable commands - Format: <command/> <parameter><cr></cr></parameter> |                                                                                                    |                        |  |
|------------------------------------------------------------------------------------|----------------------------------------------------------------------------------------------------|------------------------|--|
| Command                                                                            | Description                                                                                                    | Note                   |  |
| LI                                                                                 | Sets the Local IP Address                                                                                                  | Use values             |  |
| SM                                                                                 | Sets the Subnet Mask                                                                                                    | supplied<br>by Network |  |
| GA                                                                                 | Sets the Gateway Address                                                                                                   | administrator          |  |
| IR                                                                                 | Sets the Initial Retry time in milliseconds                                                                                | Default: 200           |  |
| RC                                                                                 | Sets the Retry Counter                                                                                                    | Default: 6             |  |
| DM                                                                                 | Display Mode: 'V' Verbose; 'S' Silent                                                                                      | Default: V             |  |
| HS                                                                                 | Handshake Source - The command HS used<br>without any parameters toggles the Handshake<br>Source between Port 0 and Port 1 | Default: Port 0        |  |

Page 8 of 25

| Command | Descripti                                                                                            | on                                                      |                                                  | Note                                                                                                    |
|---------|----------------------------------------------------------------------------------------------------|---------------------------------------------------------|--------------------------------------------------|----------------------------------------------------------------------------------------------------|
|         | Set the local port number for the socket                                                             |                                                         |                                                  |                                                                                                    |
|         |                                                                                                    | Socket reference                                        | e table:                                         | ]                                                                                                    |
|         | Socket                                                                                               | Function                                                | Connection                                       | Default values:                                                                                                    |
| LP      | 0                                                                                                    | Buffer                                                  | TMS down load / buffer<br>set-up                 | Socket 0: 23                                                                                                    |
|         | 1                                                                                                    | PABX                                                    | RS232 interface to<br>Ethernet                   | Socket 2: 21                                                                                                    |
| _       | 2                                                                                                    | Network Maintenance<br>Port                             | Ethernet connection                              | ]                                                                                                    |
| UT      | Used Time<br>will use Ti                                                                             | ed TX - Will send data afte<br>med Tx. Note that VM & B | r a short time delay. 'Y'<br>S are always valid. | Default: N                                                                                                    |
| MT      | Message                                                                                              | Terminator – Will send the                              | data after receiving the                         | Default 0D                                                                                                    |
|         | Message                                                                                              | Terminator, enter a value i                             | n Hex.                                           | (Carriage return)                                                                                                    |
| UM      | Use Message Terminator. 'Y' uses the message Terminator;<br>'N' won't use the message Terminator.    |                                                         |                                                  |                                                                                                    |
| BS      | Block Size: Send the data after the retrieval of a block<br>Enter the size of the block              |                                                         | Default 0                                        |                                                                                                    |
| PS      | Socket serial speed: 115200*, 57600*, 19200,9600,4800,<br>2400, 1200<br>* only available on Socket 0 |                                                         |                                                  | Default values:<br>Socket0 -<br>57600<br>Socket1 - 9600<br>Note: Socket 0<br>must be set to<br>57600 in order<br>to connect to<br>the buffer |
| RI      | Remote IP Address Must be set if Local mode is active                                                |                                                         |                                                  |                                                                                                    |
| RP      | Remote P                                                                                             | ort - Must be set if Local m                            | node is active                                   |                                                                                                    |
| LM      | Local Mode Default: Passive                                                                          |                                                         |                                                  | Default: Passive                                                                                                    |
| LC      | 'Y' will do a Link Check Default: N                                                                  |                                                         |                                                  | Default: N                                                                                                    |

Page **9** of **25** 

#### Programmable Settings for the Call Logging Buffer Note: The default settings are suitable for most applications

| Setup commands - <cr>after the instruction</cr>         |                                                                                                    |                    |  |  |
|---------------------------------------------------------|----------------------------------------------------------------------------------------------------|--------------------|--|--|
| Command                                                 | Description                                                                                                    | Note               |  |  |
| SETBAUD <nn></nn>                                       | Sets the baud rate to the rate represented by the first 2 characters 'nn'. e.g. use 12 for 1200bd. Note: the full baud rate can be used, (SETBAUD 9600 <cr>)</cr>                                  | Set to:<br>9600 bd |  |  |
| SETHELLO<br><bufnam></bufnam>                           | Sets the buffer name to <bufnam> - MUST be a 6 of</bufnam>                                                                                                    | char name          |  |  |
| YP <n></n>                                              | Sets the date insertion position 1= start of record<br>0 = end of record                                                                                                    | If the date/time   |  |  |
| SD <n></n>                                              | Enables date insertion. 1 = enabled,<br>0 = disabled                                                                                                    | in the call record |  |  |
| YY <n></n>                                              | Enables year insertion. 1 = enabled,<br>0 = disabled                                                                                                    | the PABX, it       |  |  |
| YC <n></n>                                              | Enables century insertion. 1 = enabled,<br>0 = disabled                                                                                                    | enabled            |  |  |
| BEEP <n> Enables BEEPING. 1 = enabled, 0 = disabled</n> |                                                                                                    |                    |  |  |
| SAD <n></n>                                             | Enables autodump mode. 1 = enabled, 0 = disabled                                                                                                    |                    |  |  |
| SAT <n></n>                                             | Sets the delay before dumping to nn * 50 millisec.                                                                                                    |                    |  |  |
| ST <nn></nn>                                            | Sets OnEmpty delay to nn* 50 millisec or the<br>NonAckedResendDelay                                                                                                    |                    |  |  |
| RT <nn></nn>                                            | Sets the number of retries for a UnAcked packet                                                                                                    |                    |  |  |
| SPR <nn></nn>                                           | Sets the reset time for the Network I/F in minutes. r                                                                                                    | n = 00 to disable  |  |  |
| UC <n></n>                                              | Converts lowercase to uppercase. 1 = enabled, 0 =                                                                                                    | disabled           |  |  |
| LF <n></n>                                              | Stores multiple line feeds. 1 = enabled, 0 = disabled                                                                                                    |                    |  |  |
| TIME<br>YYMMDDhhmmss Sets the time                      |                                                                                                    |                    |  |  |
| S7 <n></n>                                              | / Bit operation if $n = 1$ .<br>Note: use for 7 bit only operation, do not use for 7 bit with parity.                                                                                              |                    |  |  |
| ISDX <n></n>                                            | <ul> <li>ISDX mode converts Julian Date to YYMMDD for ISDX systems</li> <li>0 = disabled ;1 = enabled; 2 = enabled with decoding;</li> <li>3 = enabled with decoding for use with SPACO</li> </ul> |                    |  |  |
| PROT <n></n>                                            | Turn on protocol (packet mode) 1 = enabled, 0 = disabled                                                                                                    |                    |  |  |

7.

DOC. NO.: SS-75MF-14 (REV. 02)

Page 10 of 25

| Call Logging & Diagnostic Commands - <cr>after the instruction</cr> |                                                                                                    |  |
|---------------------------------------------------------------------|----------------------------------------------------------------------------------------------------|--|
| Command                                                             | Description                                                                                                    |  |
| S or SEND                                                           | Send one record                                                                                                    |  |
| HELLO                                                               | Response is: <02h> <sixcharld><sixcharld><cr><lf></lf></cr></sixcharld></sixcharld>                                                                                                    |  |
| VER                                                                 | Will output the revision number of the MTS unit                                                                                                    |  |
| SYS                                                                 | Diagnostic command. Do NOT use in logging program to get buffer status!                                                                                                    |  |
| DUMP                                                                | Empty buffer quickly. Do not use for collecting records                                                                                                    |  |
| CLEAR                                                               | Clears the buffer                                                                                                    |  |
| TIME                                                                | Response is: TIME YYMMDDHHhhmmss <cr><if></if></cr>                                                                                                    |  |
| DISP                                                                | Displays some buffer setup info                                                                                                    |  |
| /В                                                                  | Displays approximate buffer capacity in records e.g. 4K <cr><lf> for a 128k buffer</lf></cr>                                                                                                    |  |
| /C                                                                  | Outputs the number of calls in the buffer                                                                                                    |  |
| DPRC                                                                | Displays the number of resets and clears the reset counter for the Network Interface                                                                                                    |  |
|                                                                     | Sends nn records using following format:<br>DataBlock <cr><lf><br/>&lt; r <record 1=""><cr><lf></lf></cr></record></lf></cr>                                                                                                    |  |
| SEND nn                                                             | <record nn=""><cr><lf><br/>TotalRecords nn<kr><lf><br/>(nn may be less than the num ber requested, depending on how many records were available for sending.)<br/>To display buffer capacity and used memory.</lf></kr></lf></cr></record>                                                |  |
| MM                                                                  | Response is: MstatccSSSSSSccUUUUUUWhere: ccis used internally and has no useful meaning.SSSSSis the hex value of the memory installed.UUUUUUis the amount of memory used.e.g. Mstat000200000000101 means that the buffer has 128k ramfitted and there are 257 bytes of data in the buffer |  |

Page **11** of **25** 

#### 8. PROTOCOL MODE

Packet Mode Control commands

8.1

|     | ctrl Q                     | Start packet output.                                             |  |
|-----|----------------------------|------------------------------------------------------------------|--|
|     | ctrl F                     | Acknowledge packet.                                              |  |
|     | ctrl S                     | Stop packet output.                                              |  |
| 8.2 | Packet Mode Format         |                                                                  |  |
|     | STX                        | Start of packet - 0x2                                            |  |
|     | <n></n>                    | Sequence number '0' to '9'                                       |  |
|     | <n></n>                    | Number of records '0' to '5'                                     |  |
|     | <id></id>                  | First 2 chars of buffer ID.                                      |  |
|     | <cr><lf></lf></cr>         | End of Header.                                                   |  |
|     | Record1 <cr><lf></lf></cr> |                                                                  |  |
|     | Record2 <cr><lf></lf></cr> |                                                                  |  |
|     | Record3 <cr><lf></lf></cr> |                                                                  |  |
|     | Record4 <cr><lf></lf></cr> |                                                                  |  |
|     | Record5 <cr><lf></lf></cr> |                                                                  |  |
|     | <cl> ****</cl>             | This character is included if the chksum was going to be an ETX. |  |
|     | <checksum></checksum>      | The result of XORing all the previous bytes, including the STX.  |  |
|     | ETX                        | End of packet.                                                   |  |
|     |                            |                                                                  |  |

DOC. NO.: SS-75MF-14 (REV. 02)

Page 12 of 25

#### **TECHNICAL SPECIFICATIONS**

| Housing                  | Grey powder coated Aluminium 230 x 130 x 40 mm                                                                                                    |
|--------------------------|----------------------------------------------------------------------------------------------------|
| LED indicators           | PC TX & RX, PABX TX & RX, 80% and 50% full, Heart<br>Beat, Power, LINK, 10-T, 100-H, COL                                                                                                    |
| Connectors               | Connecting to PC: 9 way D -Type female<br>Connecting to PABX: 9 way D -Type male<br>Network connection: 10/100 Base-T                                                                                                    |
| Storage medium           | Battery backed buffering                                                                                                    |
| Storage capacity         | 128K to 256Meg                                                                                                    |
| Required voltage         | 230 V AC; 50 Hz                                                                                                    |
| Current consumption      | 50 mA                                                                                                    |
| Battery backup           | 3.6 V 600 mA Ni-Cad. Powers data buffer for up to 3 weeks                                                                                                    |
| Transmission speed       | PORT 0: 2400bps ~ 115.2Kbps<br>PORT 1: 1200bps ~ 19.2Kbps                                                                                                    |
| Network Interface Medium | 10/100 Base-T (auto detect)                                                                                                    |
| Protocol                 | TCP-IP or UDP-IP                                                                                                    |
| Data storage             | Time stamping of call records and events<br>Data compression, typical ratio 2.5:1<br>Warning beeper at 95% full<br>DTR enabled dumping of records<br>ASCII handshake protocol<br>Fully error corrected proprietary protocol |

9.

DOC. NO.: SS-75MF-14 (REV. 02)

Page 13 of 25

|   | Load HyperTerminal from your PC. From the Desktop click on <b>start</b> , select <b>Programs, Accessories, Communications</b> and then <b>HyperTerminal</b> |  |  |
|---|----------------------------------------------------------------------------------------------------|--|--|
|   |                                                                                                    |  |  |
|   |                                                                                                    |  |  |
|   |                                                                                                    |  |  |
| 2 | In the Connection Description box<br>enter a name for the connection<br>example '9600' Click on <b>OK</b>                                                   |  |  |
|   |                                                                                                    |  |  |
| 3 | In the <b>Connect To</b> window select<br>the required <b>COM</b> port in the<br><b>Connect using</b> box. Click on <b>OK</b> .                             |  |  |
|   |                                                                                                    |  |  |
|   | In the COM Properties window                                                                                                    |  |  |
|   | set the parameters:                                                                                                    |  |  |
|   | Bits per second: 9600;                                                                                                    |  |  |
|   | Data bits 8;                                                                                                    |  |  |
| 4 | Farity: None;                                                                                                    |  |  |
|   | Stop bits. 2,                                                                                                    |  |  |
|   | FIOW CONTROL: NONE                                                                                                    |  |  |
|   | Click on <b>OK</b>                                                                                                    |  |  |

| APPENDIX B: LOADING TELNET |                                                                                                    |   |  |  |
|----------------------------|----------------------------------------------------------------------------------------------------|---|--|--|
| 1                          | Loading Telnet – Windows                                                                                                    |   |  |  |
| 1.1                        | From the PC desktop Click start and then <b>Run</b>                                                                                                    | - |  |  |
| 1.2                        | In the <b>Run</b> window type <b>TELNET</b> in the Open box and click <b>OK</b>                                                                          |   |  |  |
| 1.3                        | Connect to the Buffer<br>setup port:<br>Click onto Connect<br>Enter the IP address for<br>the Buffer setup port in the<br>Host Name box and click        |   |  |  |
| 2                          | Loading Telnet - Windows XP                                                                                                    |   |  |  |
| 2.1                        | From the PC desktop Click start and then <b>Run</b>                                                                                                    |   |  |  |
| 2.2                        | In the <b>Run</b> window type <b>TELNET</b> in the <b>Open</b> box and click OK                                                                          |   |  |  |
| 2.3                        | Connect to the Buffer setup port:<br>Type the command<br><b>OPEN</b> followed by a<br>space and then the<br>address value followed<br>by Enter, example: |   |  |  |

#### **APPENDIX C: SS-75 Web Interface**

- 1. CONFIGURING THE IP ADDRESS VIA THE SERIAL PORT
  - 1.1. Use the serial cable to connect between the PC and the computer connector of the LAN BUFFER
  - 1.2. Open HyperTerminal on the PC with the following communication ports setting.

|       | 2                              |
|-------|--------------------------------|
|       |                                |
| 9500  | ~                              |
| 8     | ~                              |
| None  | ~                              |
| 1     | ~                              |
| None  | ~                              |
|       | Bestore Defaulta               |
| K Can | cel Árniu                      |
|       | 9600<br>8<br>None<br>1<br>None |

1.3. Press the reset button on the LAN Buffer.

In HyperTerminal the following information will be displayed.

| aricky - HyperTerminal                                                                                                    |                                                                                                    |                   |
|----------------------------------------------------------------------------------------------------|----------------------------------------------------------------------------------------------------|-------------------|
| He Edit View Call Transfer Help                                                                                                    |                                                                                                    |                   |
|                                                                                                    |                                                                                                    | 1                 |
| System Clock<br>Global settings:-                                                                                                    | 18.4320 Mhz                                                                                                    |                   |
| LI Local IP Address<br>SM Subnet Mask<br>GA Gateway Address<br>DN DNS Server Address<br>IR Initial Retry<br>RC Retry Count<br>DM Display Mode<br>HS Handshake Source<br>DH Use DHCP<br>FN Function | 165.165.165.35<br>255.255.255.0<br>255.255.255.255<br>255.255.255.255<br>200 mS<br>5<br>Verbose<br>Port 0<br>N<br>Buffers |                   |
| Use SHOW <n> to see in<br/>Use THS to see record<br/>Use TIME to see buffer<br/>Socket 0 Initialised<br/>Socket 2 Initialised<br/>Socket 3 Initialised<br/>Socket 1 Initialised</n>                | dividual sockets<br>upload settings<br>time settings<br>003B0000<br>003F00000<br>00420000<br>00FR0000                     |                   |
| ormected 0:04:00 Auto detect 9                                                                                                    | 00 BN-1 20031 CAPS NUN Cartus Pritade                                                                                     | <u> </u>          |
| DOC. NO.: SS-7                                                                                                    | 5MF-14 (REV. 02)                                                                                                    | Page <b>16</b> of |

1.4. Configure the Local IP address, Subnet mask and Gateway as follow:

To change the following you must type

Set the local IP address : LI Eg: LI 192.168.10.100 <enter>

Set the subnet mask : SM Eg: SM 255.255.255.0 <enter>

Set the gateway Address : GA Eg: GA 192.168.10.1 <enter>

To save the setting type RESET S enter

- 2. CONNECTING THE LAN BUFFER
  - 2.1. Connect the Buffer's LAN port to:
    - a) A network switch using a Straight LAN cable Or
    - b) Directly to a PC using a Cross over LAN cable.

2.2. Make sure that the PC and the Buffer are in the same IP Subnet.

2.3. Open the TCP/IP Properties to configure the PC's IP address

| ou can get IP settings assigned<br>nis capability. Otherwise, you ne<br>ne appropriate IP settings. | I automatically if your network supports<br>ed to ask your network administrator fo |
|----------------------------------------------------------------------------------------------------|-------------------------------------------------------------------------------------|
| O <u>O</u> btain an IP address autor                                                                | natically                                                                           |
| Use the following IP addres                                                                         | S.                                                                                  |
| <u>I</u> P address:                                                                                 | 192 . 168 . 16 . 200                                                                |
| S <u>u</u> bnet mask:                                                                               | 255 . 255 . 255 . 0                                                                 |
| <u>D</u> efault gateway:                                                                            | S 25 45                                                                             |
| O Obtain DNS server address                                                                         | automatically                                                                       |
| ⊙ Us <u>e</u> the following DNS serv                                                                | ver addresses:                                                                      |
| Preferred DNS server:                                                                               |                                                                                     |
| <u>A</u> lternate DNS server:                                                                       | · · · ·                                                                             |
|                                                                                                    | Advanced.                                                                           |

DOC. NO.: SS-75MF-14 (REV. 02)

#### 3. ACCESSING THE WEB INTERFACE

3.1. Open Internet Explorer on the PC and type the Buffer's IP address in the address field.

The following will be displayed

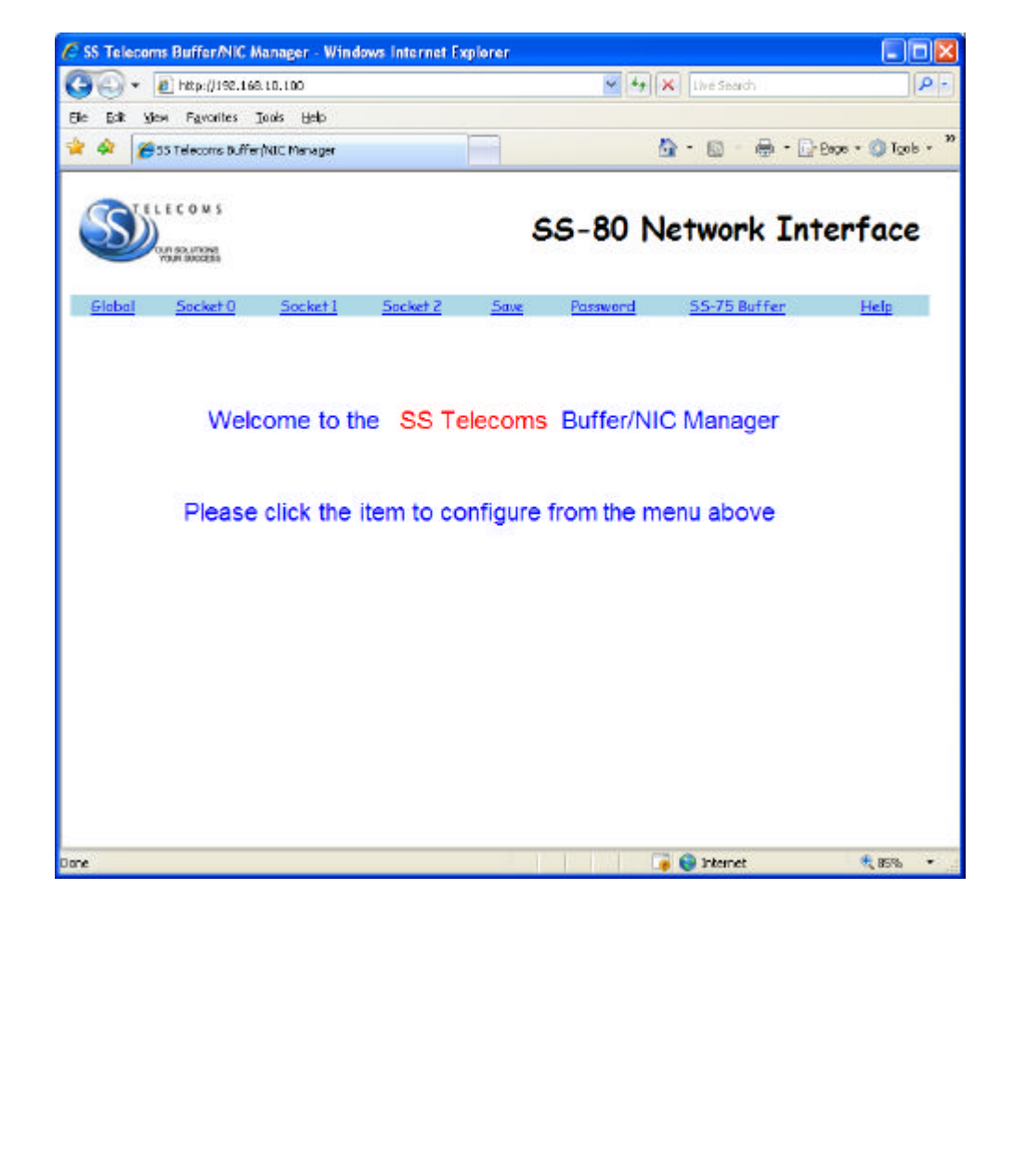

4. CONFIGURATIONS

DOC. NO.: SS-75MF-14 (REV. 02)

Page 18 of 25

#### 4.1. Global Settings

|                                                                                                    |                                                                                                    | Global S                                                                                                    | iettings                                                                                                    |                                                                                                    |
|----------------------------------------------------------------------------------------------------|----------------------------------------------------------------------------------------------------|----------------------------------------------------------------------------------------------------|----------------------------------------------------------------------------------------------------|----------------------------------------------------------------------------------------------------|
|                                                                                                    | Genera                                                                                                    | I                                                                                                    |                                                                                                    | TMS                                                                                                    |
| Use DHCP                                                                                                    |                                                                                                    |                                                                                                    | Use TMS                                                                                                    |                                                                                                    |
| IP Address                                                                                                    |                                                                                                    | 192.168.16.100                                                                                                    | TMS Server                                                                                                    | -                                                                                                    |
| Subnet Mask                                                                                                    |                                                                                                    | 255.255255.0                                                                                                    | Contact Interval                                                                                                    | 255                                                                                                    |
| Gateway Addre                                                                                                    | ss                                                                                                    | 192.168.16.1                                                                                                    | Buffer ID                                                                                                    | •                                                                                                    |
| DNS Server                                                                                                    | DNS Server                                                                                                    |                                                                                                    |                                                                                                    |                                                                                                    |
| Initial Retry T                                                                                                    | ime (mS)                                                                                                    | 200                                                                                                    |                                                                                                    | Time                                                                                                    |
| Retry count                                                                                                    |                                                                                                    | 5                                                                                                    | Use Time                                                                                                    |                                                                                                    |
| Time-To-Live                                                                                                    | (hex)                                                                                                    | 80                                                                                                    | Time Server                                                                                                    | •                                                                                                    |
| Display Mode                                                                                                    |                                                                                                    | ⊙ Verbose<br>⊙ Silent                                                                                                    | Local Offset                                                                                                    | 65535                                                                                                    |
| Handshake Sou                                                                                                    | unce                                                                                                    | ⊙ PortO<br>○ Port1                                                                                                    |                                                                                                    |                                                                                                    |
| Function                                                                                                    |                                                                                                    | <ul> <li>Stand Alone</li> <li>Buffers</li> </ul>                                                                                                    |                                                                                                    |                                                                                                    |
| MAC Address                                                                                                    |                                                                                                    | 0050C2 4E17CD                                                                                                    |                                                                                                    |                                                                                                    |
| Software Vers                                                                                                    | ion                                                                                                    | 3.00 061229                                                                                                    | <u></u>                                                                                                    |                                                                                                    |
|                                                                                                    |                                                                                                    | Sub                                                                                                    | mit                                                                                                    |                                                                                                    |
|                                                                                                    |                                                                                                    |                                                                                                    |                                                                                                    |                                                                                                    |
| ting                                                                                                    | Descri                                                                                                    | ption                                                                                                    |                                                                                                    |                                                                                                    |
|                                                                                                    |                                                                                                    | •                                                                                                    |                                                                                                    |                                                                                                    |
|                                                                                                    | M/book                                                                                                    | ticked the DHC                                                                                                    |                                                                                                    | n nly the buffer with a los                                                                                                    |
| neral<br>DHCP                                                                                                    | When<br>Addres<br>If this is                                                                                                    | ticked, the DH0<br>ss, Subnet Mas<br>s not ticked the                                                                                                    | CP server will su<br>k, Gateway Ado<br>IP Address, Su                                                                                                    | pply the buffer with a Loc<br>dress and DNS Server.<br>Jonet Mask, Gateway Add                                                                                                    |
| heral                                                                                                    | When<br>Addres<br>If this is<br>and DN                                                                                                    | ticked, the DHC<br>ss, Subnet Mas<br>s not ticked the<br>NS Server has to<br>be IP address for                                                                                                    | CP server will su<br>k, Gateway Ado<br>IP Address, Su<br>to be configured<br>or the buffer. Th                                                                                                    | ipply the buffer with a Loc<br>dress and DNS Server.<br>Jonet Mask, Gateway Ado<br>I manually.                                                                                                    |
| Address                                                                                                    | When<br>Addres<br>If this is<br>and DI<br>Sets th<br>the PA                                                                                                    | ticked, the DHC<br>ss, Subnet Mas<br>s not ticked the<br>NS Server has to<br>BX and TMS so                                                                                                    | CP server will su<br>k, Gateway Add<br>IP Address, Su<br>to be configured<br>or the buffer. Th<br>oftware to recoo                                                                                                    | pply the buffer with a Loc<br>dress and DNS Server.<br>ubnet Mask, Gateway Ado<br>I manually.<br>his has to be given in orde<br>gnise the buffer.                                                                                                    |
| Address                                                                                                    | When<br>Addres<br>If this is<br>and DI<br>Sets th<br>the PA<br>Identifi<br>commo                                                                                                    | ticked, the DHC<br>ss, Subnet Mas<br>s not ticked the<br>NS Server has to<br>be IP address for<br>BX and TMS so<br>es which level op<br>on default is 25                                                                                                    | CP server will su<br>k, Gateway Ado<br>IP Address, Su<br>to be configured<br>or the buffer. Th<br>oftware to recog<br>of the network th<br>5.255.255.0)                                                                                                    | apply the buffer with a Loc<br>dress and DNS Server.<br>Jonet Mask, Gateway Ado<br>I manually.<br>his has to be given in orde<br>gnise the buffer.<br>he buffer is installed on. (                                                                                                    |
| neral<br>DHCP<br>Address<br>onet Mask<br>ieway Address                                                                                                    | When<br>Addres<br>If this is<br>and DN<br>Sets th<br>the PA<br>Identifi<br>commo<br>The ac                                                                                                    | ticked, the DHC<br>ss, Subnet Mas<br>s not ticked the<br><u>NS Server has to</u><br>IE IP address for<br>BX and TMS so<br>es which level o<br>on default is 25<br>ddress of the ga                                                                                                    | CP server will su<br>k, Gateway Ado<br>IP Address, Su<br>to be configured<br>or the buffer. Th<br>oftware to recog<br>of the network th<br>5.255.255.0)<br>ateway or router                                                                                                    | apply the buffer with a Loc<br>dress and DNS Server.<br>Johet Mask, Gateway Ado<br>I manually.<br>This has to be given in orde<br>gnise the buffer.<br>The buffer is installed on. (                                                                                                    |
| Address<br>onet Mask<br>seway Address<br>S Server                                                                                                    | When<br>Addres<br>If this is<br>and Dr<br>Sets th<br>the PA<br>Identifi<br>commo<br>The ac<br>The IP<br>addres                                                                                                    | ticked, the DHC<br>ss, Subnet Mas<br>s not ticked the<br>NS Server has<br>the IP address for<br>BX and TMS so<br>es which level<br>on default is 25<br>ddress of the ga<br>address for the<br>ses.                                                                                                    | CP server will su<br>k, Gateway Ado<br>IP Address, Su<br>to be configured<br>or the buffer. Th<br>oftware to recog<br>of the network th<br>5.255.255.0)<br>ateway or router<br>e server that tra                                                                                                    | apply the buffer with a Loc<br>dress and DNS Server.<br>Johet Mask, Gateway Ado<br>d manually.<br>In has to be given in orde<br>gnise the buffer.<br>The buffer is installed on. (<br>The buffer is connected to<br>nslates domain names int                                                                                                    |
| neral<br>DHCP<br>Address<br>Dnet Mask<br>teway Address<br>S Server<br>al Retry Time (ms)                                                                                                    | When<br>Addres<br>If this is<br>and DN<br>Sets th<br>the PA<br>Identifi<br>commo<br>The ac<br>The IP<br>addres<br>Sets th                                                                                                    | ticked, the DHC<br>ss, Subnet Mas<br>s not ticked the<br>NS Server has to<br>BX and TMS so<br>es which level of<br>on default is 25<br>ddress of the ga<br>address for the<br>ses .<br>ne Initial Retry t                                                                                                    | CP server will su<br>k, Gateway Ado<br>IP Address, Su<br>to be configured<br>or the buffer. Th<br>oftware to recog<br>of the network th<br>5.255.255.0)<br>ateway or router<br>e server that tra<br>ime in millisecon                                                                                                    | apply the buffer with a Loc<br>dress and DNS Server.<br>Johet Mask, Gateway Ado<br>I manually.<br>In has to be given in orde<br>gnise the buffer.<br>The buffer is installed on. (<br>The buffer is connected to<br>nslates domain names int                                                                                                    |
| Address<br>onet Mask<br>teway Address<br>S Server<br>al Retry Time (ms)<br>ry Count                                                                                                    | When a Address of this is and DN Sets the PA Identific common The action The IP address Sets the Set the Set t | ticked, the DHC<br>ss, Subnet Mas<br>s not ticked the<br>NS Server has to<br>BX and TMS so<br>es which level<br>on default is 25<br>ddress of the ga<br>address for the<br>ses.<br>he Initial Retry to<br>Retry Counter                                                                                                    | CP server will su<br>k, Gateway Add<br>IP Address, Su<br>to be configured<br>or the buffer. Th<br>oftware to recog<br>of the network th<br>5.255.255.0)<br>ateway or router<br>e server that tra<br>ime in millisecon                                                                                                    | apply the buffer with a Loc<br>dress and DNS Server.<br>Johet Mask, Gateway Ado<br>d manually.<br>his has to be given in orde<br>gnise the buffer.<br>he buffer is installed on. (<br>the buffer is connected to<br>nslates domain names int<br>nds                                                                                                    |
| neral<br>DHCP<br>Address<br>Dnet Mask<br>teway Address<br>S Server<br>al Retry Time (ms)<br>ry Count<br>te-To-Live(hex)                                                                                        | When a Address of this is and Dr Sets the PA Identific common The action of the IP address Sets the Set the Time-T                                                                                                    | ticked, the DHC<br>ss, Subnet Mas<br>s not ticked the<br>NS Server has to<br>BX and TMS so<br>es which level of<br>on default is 25<br>ddress of the ga<br>address for the<br>ses .<br>ne Initial Retry to<br>Retry Counter<br>Fo-Live. Default                                                                                                    | CP server will su<br>k, Gateway Ado<br>IP Address, Su<br>to be configured<br>or the buffer. Th<br>oftware to recog<br>of the network th<br>5.255.255.0)<br>ateway or router<br>e server that tra<br>ime in millisecon<br>t is 80                                                                                                | apply the buffer with a Loc<br>dress and DNS Server.<br>Johet Mask, Gateway Ado<br>d manually.<br>In has to be given in orde<br>gnise the buffer.<br>The buffer is installed on. (<br>The buffer is connected to<br>nslates domain names into<br>ands                                                                                                    |
| Address<br>onet Mask<br>teway Address<br>S Server<br>al Retry Time (ms)<br>ry Count<br>te-To-Live(hex)<br>play Mode                                                                                            | When Addres<br>If this is<br>and DN<br>Sets th<br>the PA<br>Identifi<br>commo<br>The ac<br>The IP<br>addres<br>Sets th<br>Set the<br>Time-T<br>Dictate                                                                                                    | ticked, the DHC<br>ss, Subnet Mas<br>s not ticked the<br>NS Server has to<br>BX and TMS so<br>es which level of<br>on default is 25<br>ddress of the ga<br>address for the<br>ses.<br>he Initial Retry to<br>Retry Counter<br>To-Live. Default                                                                                                    | CP server will su<br>k, Gateway Ado<br>IP Address, Su<br>to be configured<br>or the buffer. Th<br>oftware to recog<br>of the network th<br>5.255.255.0)<br>ateway or router<br>e server that tra<br>ime in millisecon<br>t is 80<br>ouffer echo's te                                                                            | apply the buffer with a Loc<br>dress and DNS Server.<br>Johet Mask, Gateway Ado<br>d manually.<br>In his has to be given in orde<br>gnise the buffer.<br>The buffer is installed on. (<br>The buffer is connected to<br>nslates domain names int<br>ands                                                                                                    |
| Address<br>Address<br>onet Mask<br>teway Address<br>S Server<br>al Retry Time (ms)<br>ry Count<br>he-To-Live(hex)<br>play Mode<br>hdshake Source                                                               | When Address<br>If this is<br>and DN<br>Sets the<br>Identific<br>common<br>The act<br>The IP<br>address<br>Sets the<br>Set the<br>Time-T<br>Dictate<br>Toggle                                                                                                    | ticked, the DHC<br>ss, Subnet Mas<br>s not ticked the<br>NS Server has<br>the IP address for<br>BX and TMS so<br>es which level<br>on default is 25<br>ddress of the ga<br>address for the<br>ses.<br>the Initial Retry t<br>e Retry Counter<br>To-Live. Default<br>es whether the the<br>sthe Handsha                                                                                                    | CP server will su<br>k, Gateway Add<br>IP Address, Su<br>to be configured<br>or the buffer. Th<br>oftware to recog<br>of the network th<br>5.255.255.0)<br>ateway or router<br>e server that tra<br>ime in millisecon<br>t is 80<br>puffer echo's tex<br>ke Source Betw                                                         | apply the buffer with a Loc<br>dress and DNS Server.<br>Johet Mask, Gateway Ado<br>I manually.<br>This has to be given in orde<br>gnise the buffer.<br>The buffer is installed on. (<br>The buffer is connected to<br>nslates domain names int<br>ands<br>to the terminal<br>reen Port 0 and Port 1                                                                                                    |
| neral<br>DHCP<br>Address<br>Dnet Mask<br>teway Address<br>S Server<br>al Retry Time (ms)<br>ry Count<br>ne-To-Live(hex)<br>play Mode<br>ndshake Source<br>nction                                               | When a<br>Addres<br>If this is<br>and Dr<br>Sets th<br>the PA<br>Identifi<br>commo<br>The PA<br>Identifi<br>commo<br>The IP<br>addres<br>Sets th<br>Set the<br>Time-T<br>Dictate<br>Toggle<br>Stand<br>Buffers                                                                                                    | ticked, the DHC<br>ss, Subnet Mas<br>s not ticked the<br>NS Server has to<br>the IP address for<br>BX and TMS so<br>es which level of<br>the fault is 25<br>ddress of the ga<br>address for the<br>ses .<br>The Initial Retry to<br>the Retry Counter<br>Fo-Live. Default<br>the Whether the to<br>the s the Handsha<br>Alone will disates<br>s will enable the                                              | CP server will su<br>k, Gateway Ado<br>IP Address, Su<br>to be configured<br>or the buffer. Th<br>oftware to recog<br>of the network th<br>5.255.255.0)<br>ateway or router<br>e server that tra<br>ime in millisecon<br>t is 80<br>ouffer echo's tex<br>ke Source Betwo<br>ole the buffer function                             | apply the buffer with a Loc<br>dress and DNS Server.<br>Johet Mask, Gateway Ado<br>d manually.<br>In this has to be given in orde<br>gnise the buffer.<br>The buffer is installed on. (<br>The buffer is connected to<br>nslates domain names int<br>ands<br>At to the terminal<br>veen Port 0 and Port 1<br>Inctionality of the unit.<br>ality of the unit.                                                |
| neral<br>DHCP<br>Address<br>Dnet Mask<br>teway Address<br>S Server<br>al Retry Time (ms)<br>ry Count<br>ie-To-Live(hex)<br>play Mode<br>idshake Source<br>iction<br>S                                          | When a Address If this is and DN Sets the PA Identific common The action of the PA address Sets the Set the Time-T Dictate Toggle Stand Buffers                                                                                                    | ticked, the DHC<br>ss, Subnet Mas<br>s not ticked the<br>NS Server has to<br>the IP address for<br>BX and TMS so<br>es which level of<br>on default is 25<br>ddress of the ga<br>address for the<br>ses.<br>The Initial Retry to<br>Retry Counter<br>Fo-Live. Default<br>so the Handsha<br>Alone will disates<br>will enable the                                                                             | CP server will such, Gateway Add<br>IP Address, Such<br>to be configured<br>or the buffer. The<br>oftware to recogn<br>of the network the<br>5.255.255.0)<br>ateway or router<br>e server that tra-<br>ime in millisecon<br>t is 80<br>ouffer echo's tea<br>ke Source Betwo<br>ole the buffer function                          | apply the buffer with a Loc<br>dress and DNS Server.<br>Johet Mask, Gateway Ado<br>d manually.<br>his has to be given in orde<br>gnise the buffer.<br>he buffer is installed on. (<br>the buffer is connected to<br>nslates domain names int<br>nds<br>xt to the terminal<br>veen Port 0 and Port 1<br>inctionality of the unit.<br>ality of the unit.                                                      |
| neral<br>DHCP<br>Address<br>Dnet Mask<br>teway Address<br>S Server<br>al Retry Time (ms)<br>ry Count<br>ne-To-Live(hex)<br>play Mode<br>ndshake Source<br>iction<br>S<br>TMS                                   | When Address<br>If this is<br>and DN<br>Sets the<br>Identific<br>common<br>The address<br>Sets the<br>Set the<br>Time-T<br>Dictate<br>Toggle<br>Stand<br>Bufferss                                                                                                    | ticked, the DHC<br>ss, Subnet Mas<br>s not ticked the<br>NS Server has to<br>the IP address for<br>BX and TMS so<br>es which level of<br>on default is 25<br>ddress of the ga<br>address for the<br>ses.<br>The Initial Retry to<br>e Retry Counter<br>Fo-Live. Default<br>es whether the to<br>so the Handsha<br>Alone will disate<br>so will enable the<br>able the use of a                               | CP server will su<br>k, Gateway Add<br>IP Address, Su<br>to be configured<br>or the buffer. Th<br>oftware to recog<br>of the network th<br>5.255.255.0)<br>ateway or router<br>e server that tra<br>ime in millisecon<br>t is 80<br>buffer echo's tex<br>ke Source Betw<br>ole the buffer function<br>a TMS                     | apply the buffer with a Loc<br>dress and DNS Server.<br>Johet Mask, Gateway Ado<br>I manually.<br>his has to be given in orde<br>gnise the buffer.<br>he buffer is installed on. (<br>the buffer is connected to<br>nslates domain names int<br>nds<br>to the terminal<br>reen Port 0 and Port 1<br>nctionality of the unit.<br>ality of the unit.                                                          |
| Address<br>Address<br>DhCP<br>Address<br>Donet Mask<br>teway Address<br>S Server<br>al Retry Time (ms)<br>try Count<br>ne-To-Live(hex)<br>play Mode<br>ndshake Source<br>nction<br>S<br>S TMS<br>S Server      | When a Address If this is and DN Sets that the PA Identific common The address Sets that Set the Time-T Dictate Toggle Stand Buffers                                                                                                    | ticked, the DHC<br>ss, Subnet Mas<br>s not ticked the<br>NS Server has to<br>the IP address for<br>BX and TMS so<br>es which level of<br>address of the ga<br>address for the<br>ses .<br>The Initial Retry to<br>the Retry Counter<br>Fo-Live. Default<br>the the Handsha<br>Alone will disates<br>the Handsha<br>able the use of a<br>address of the                                                       | CP server will su<br>k, Gateway Add<br>IP Address, Su<br>to be configured<br>or the buffer. Th<br>oftware to recog<br>of the network th<br>5.255.255.0)<br>ateway or router<br>e server that tra<br>ime in millisecon<br>t is 80<br>ouffer echo's ter<br>ke Source Betwo<br>ole the buffer function<br>a TMS<br>server where re | apply the buffer with a Loc<br>dress and DNS Server.<br>Johet Mask, Gateway Ado<br>d manually.<br>his has to be given in orde<br>gnise the buffer.<br>he buffer is installed on. (<br>the buffer is connected to<br>nslates domain names int<br>nds<br>to the terminal<br>reen Port 0 and Port 1<br>nctionality of the unit.<br>ality of the unit.                                                          |
| neral<br>⇒ DHCP<br>Address<br>onet Mask<br>teway Address<br>S Server<br>al Retry Time (ms)<br>ry Count<br>1e-To-Live(hex)<br>play Mode<br>ndshake Source<br>1ction<br>S<br>⇒ TMS<br>S Server<br>1tact Interval | When a Address If this is and DN Sets that the PA Identific common The action of the PA address Sets that Set the Set the Time-T Dictate Toggle Stand Buffers                                                                                                    | ticked, the DHC<br>ss, Subnet Mas<br>s not ticked the<br>NS Server has to<br>the IP address for<br>BX and TMS so<br>es which level of<br>on default is 25<br>ddress of the ga<br>address for the<br>ses.<br>The Initial Retry to<br>e Retry Counter<br>Fo-Live. Default<br>es whether the to<br>so the Handsha<br>Alone will disate<br>s will enable the<br>address of the<br>the use of a<br>address of the | CP server will su<br>k, Gateway Add<br>IP Address, Su<br>to be configured<br>or the buffer. Th<br>oftware to recog<br>of the network th<br>5.255.255.0)<br>ateway or router<br>e server that tra<br>ime in millisecon<br>t is 80<br>buffer echo's te<br>ke Source Betw<br>ble the buffer function<br>a TMS<br>server where re-  | apply the buffer with a Loc<br>dress and DNS Server.<br>Johet Mask, Gateway Ado<br>d manually.<br>his has to be given in orde<br>gnise the buffer.<br>he buffer is installed on. (<br>the buffer is connected to<br>nslates domain names int<br>nds<br>xt to the terminal<br>veen Port 0 and Port 1<br>inctionality of the unit.<br>ality of the unit.<br>ecords will be sent to.<br>acting the TMS server. |

DOC. NO.: SS-75MF-14 (REV. 02)

Page **19** of **25** 

| Use Time     | Enable the use of a time server                                                                                                    |
|--------------|----------------------------------------------------------------------------------------------------|
| Time Server  | Sets the address the buffer should connect to in order to obtain time<br>from a time server. This can be done with an IP address or domain<br>name.                          |
| Local Offset | Sets the time zone in which the buffer functions, (e.g. in South Africa it will be GMT +2 hours, therefore set the time to 120 minutes). This time is always set in minutes. |

#### 4.2. SETTINGS FOR SOCKET 0

| Primary Port Settings (Socket 0) |            |                                                                                                    |                               |                      |                                                  |                                             |
|----------------------------------|------------|----------------------------------------------------------------------------------------------------|-------------------------------|----------------------|--------------------------------------------------|---------------------------------------------|
| P                                | orts       | Conditions to Tr                                                                                                    | ansmit                        |                      | General                                          |                                             |
| i.                               |            |                                                                                                    |                               |                      | No-activity time (mins)                          | 10                                          |
| Port No.                         | 23         | Inter-character Time                                                                                                    |                               |                      | Password                                         |                                             |
| Baud Rate                        | 57600 💌    | Terminator Char (hex)                                                                                                    |                               | 0D                   | Link check                                       |                                             |
| Bits/Parity                      | 8/None 💌   | Block Size                                                                                                    |                               | 0                    | Mode                                             | <ul> <li>Passive</li> <li>Active</li> </ul> |
| Re                               |            |                                                                                                    |                               |                      | Protocol                                         | ⊙ TCP<br>○ UDP                              |
| Port No.                         | 0          |                                                                                                    |                               |                      |                                                  |                                             |
| IP Address                       | 0.0.0.0    |                                                                                                    |                               |                      |                                                  |                                             |
|                                  |            | Sub                                                                                                    | mit                           |                      |                                                  |                                             |
| Setting                          |            | Description                                                                                                    |                               |                      |                                                  |                                             |
| Ports Local                      |            |                                                                                                    |                               |                      |                                                  |                                             |
| Port No                          |            | Identifies the TCP p<br>socket 0                                                                                               | ort yo                        | ur conne             | ection communicates v                            | with                                        |
| Baud Rate                        |            | Connection speed used when communicating with Buffer vi<br>This should always be set to 57600                                  |                               |                      | er via TCP.                                      |                                             |
| Bits/Parity                      |            | Sets the Data bits a                                                                                                    | ind Pa                        | rity port            | settings. Default is 8/N                         | lone                                        |
| Ports Remo                       | te         | ·                                                                                                    |                               |                      |                                                  |                                             |
| Port No                          |            | The port on the TMS Server that the buffer will communical Only applicable when socket is set to Active Mode.                  |                               |                      | icate to.                                        |                                             |
| IP Address                       |            | The IP address on the TMS Server that the buffer will<br>communicate to. Only applicable when socket is set to Active<br>Mode. |                               |                      | Active                                           |                                             |
| Conditions to                    | o Transmit |                                                                                                    |                               |                      |                                                  |                                             |
| Inter-charact                    | ter Time   | Enable Inter-charac                                                                                                    | ter Tir                       | ne                   |                                                  |                                             |
| Terminator (                     | Char(hex)  | Will send the data after receiving the Message Terminator.<br>Enter a value in Hex                                             |                               |                      | or.                                              |                                             |
| Block Size                       |            | Block Size: Send the data after the retrieval of a block.<br>Enter the size of the block                                       |                               |                      |                                                  |                                             |
| General                          |            |                                                                                                    |                               |                      |                                                  |                                             |
| No-activity ti                   | me(mins)   | No activity time out                                                                                                    |                               |                      |                                                  |                                             |
| Password                         |            | Password of the so                                                                                                    | cket                          |                      |                                                  |                                             |
| Link Check                       |            | Will do a Link Chec                                                                                                    | k                             |                      |                                                  |                                             |
| Mode                             |            | Dictates whether th<br>Or if the server esta<br>Default mode is Pas                                                            | e buffe<br>Iblish t<br>Isive. | er establ<br>he conn | ish the connection(Set<br>ection(Set to Passive) | t to Active)                                |
| Protocol                         |            | TCP or UDP                                                                                                    | -                             |                      |                                                  |                                             |

DOC. NO.: SS-75MF-14 (REV. 02)

Page **20** of **25** 

#### 4.3. SETTINGS FOR SOCKET 1

|                 |                                         | Seco                   | ndary Port S                                              | erring                   | JS (Socke   | 271)                       |             |
|-----------------|-----------------------------------------|------------------------|-----------------------------------------------------------|--------------------------|-------------|----------------------------|-------------|
| Por             | rts                                     | (                      | Conditions to Tr                                          | ansmit                   |             | General                    |             |
|                 |                                         |                        |                                                           |                          |             | No-activity time (mins)    | 10          |
| Port No. 2      | 2                                       | Inter-c                | haracter Time                                             |                          |             | Password                   |             |
| Baud Rate 9     | 600 💌                                   | Termina                | tor Char (hex)                                            |                          | 0D          | Avaya Prompt (hex)         | FF          |
| Bits/Parity 8   | 3/None 💌                                | Block Si               | ze                                                        |                          | 0           | Link check                 | <b>v</b>    |
| Dam             |                                         |                        |                                                           |                          |             | Mode                       | Passive     |
|                 |                                         |                        |                                                           |                          |             | mode                       | O Active    |
| Port No. 6      | 5535                                    |                        |                                                           |                          |             | Protocol                   |             |
| TP Address 2    | 55,255,255,255                          |                        |                                                           |                          |             |                            | 0.001       |
|                 |                                         |                        | Sub                                                       | mit                      |             |                            |             |
| ) <u>,</u>      |                                         |                        |                                                           |                          |             |                            |             |
| Setting         |                                         |                        | Description                                               |                          |             |                            |             |
| Ports Local     |                                         |                        | Decemption                                                |                          |             |                            |             |
| Port No         |                                         |                        | Identifies the                                            | TCP p                    | ort you     | r connection communi       | cates with  |
|                 |                                         |                        | socket 1                                                  |                          |             |                            |             |
| Baud Rate Cor   |                                         |                        | via TCP. Default is 9600                                  |                          |             |                            |             |
| Bits/Parity     | Parity Sets the Data bits and Parity po |                        |                                                           | ity port settings. Defau | It is 8/Non |                            |             |
| Ports Remote    | ;                                       |                        |                                                           |                          |             |                            |             |
| Port No         |                                         |                        | The port on t                                             | he TM                    | S Serve     | er that the buffer will    |             |
|                 |                                         |                        | communicate                                               | eto.                     |             | at is act to Active Med    | -           |
| IP Address      |                                         |                        | The IP addre                                              | ss on                    | the TM      | S Server that the buffe    | e.<br>rwill |
|                 |                                         |                        | communicate                                               | e to. O                  | nly appl    | icable when socket is      | set to      |
| 0 1111 1        | <b>-</b> -                              |                        | Active Mode.                                              |                          |             |                            |             |
| Conditions to   |                                         |                        | Enchle Inter                                              |                          |             | -                          |             |
| Inter-characte  | er Time<br>bar(box)                     |                        | Will cond the                                             | data c                   | ftor roc    | e<br>oiving the Message Tr | orminator   |
|                 | nar (nex)                               |                        | Enter a value                                             | in He                    | x           | eiving the message re      |             |
| Block Size      |                                         |                        | Block Size: Send the data after the retrieval of a block. |                          |             |                            |             |
|                 |                                         |                        | Enter the size of the block                               |                          |             |                            |             |
| General         |                                         |                        |                                                           |                          |             |                            |             |
| No-activity tii | me(mins)                                |                        | No activity tir                                           | ne out                   |             |                            |             |
| Password        |                                         | Password of the socket |                                                           |                          |             |                            |             |
| Avaya Promp     | t(hex)                                  |                        | The hex valu                                              | e for t                  | he Avay     | /a                         |             |
| Link Check      |                                         |                        | Will do a Lin                                             | k Chec                   | k           |                            |             |
| Mode            |                                         |                        | Dictates whe                                              | ther th                  | e buffer    | establish the connect      | ion         |
|                 |                                         |                        | (Set to Active                                            | e) Or                    | ala 41      |                            |             |
|                 |                                         |                        | IT THE SERVER                                             |                          | sn the c    |                            |             |
| Drotocol        |                                         |                        |                                                           | ve, De                   |             | JUC 13 1 2331VC.           |             |

DOC. NO.: SS-75MF-14 (REV. 02)

Page 21 of 25

#### 4.4. SETTINGS FOR SOCKET 2

| Teli                                       | net Configuration Port                                                                                                    | Settings (Socket 2)            |                       |
|--------------------------------------------|----------------------------------------------------------------------------------------------------|--------------------------------|-----------------------|
| Ports                                      | Conditions to Transmit                                                                                                    | General                        |                       |
| Local                                      | Inter-character Time 🛛                                                                                                    | No-activity time (mins)        | 10                    |
| Port No. 21                                |                                                                                                    | Password                       |                       |
|                                            |                                                                                                    | Mode                           | ⊙ Passive<br>○ Active |
|                                            |                                                                                                    | Protocol                       | ⊙ TCP<br>○ UDP        |
|                                            | Submit                                                                                                    | )                              |                       |
|                                            |                                                                                                    |                                |                       |
| Setting                                    | Description                                                                                                    |                                |                       |
| Ports Local                                |                                                                                                    |                                |                       |
| Port No                                    | Identifies the TCP port                                                                                                    | your connection comm           | unicates wit          |
| Conditions to Transmit                     |                                                                                                    |                                |                       |
| Inter-character Time                       | Enable Inter-character                                                                                                    | Time                           |                       |
| Conorol                                    |                                                                                                    |                                |                       |
| General                                    |                                                                                                    |                                |                       |
| No-activity time(mins)                     | No activity time out                                                                                                    |                                |                       |
| No-activity time(mins)<br>Password         | No activity time out<br>Password of the socket                                                                                                    |                                |                       |
| No-activity time(mins)<br>Password<br>Mode | No activity time out<br>Password of the socket<br>Dictates whether the bu<br>(Set to Active) Or<br>if the server establish th<br>(Set to Passive) Default | Iffer establish the connection | ection                |

#### 4.5. SAVE SETTINGS

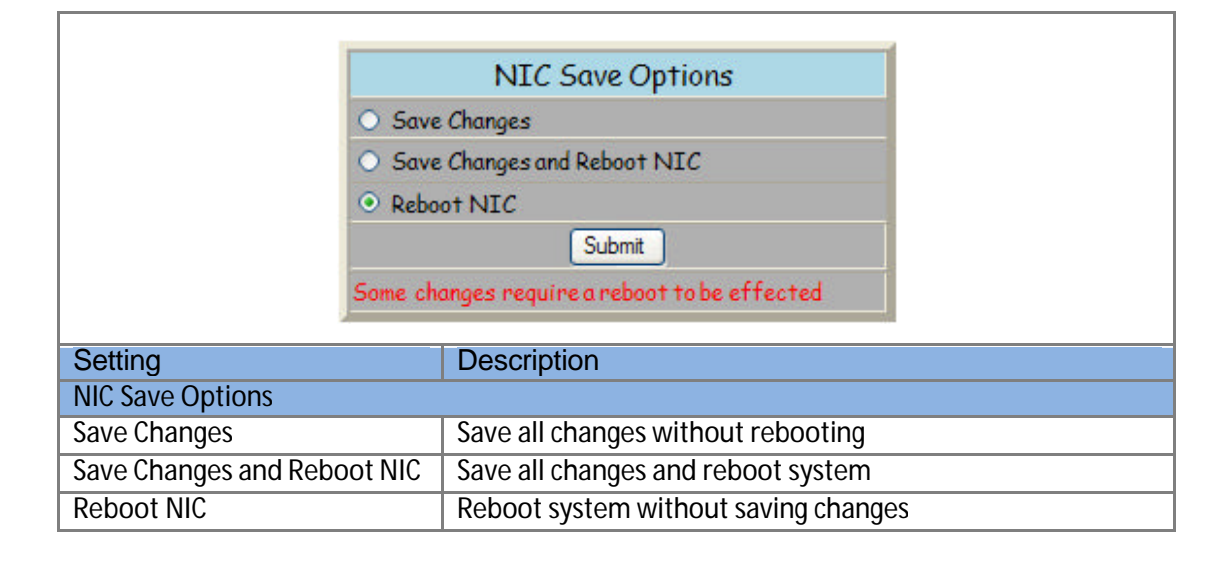

DOC. NO.: SS-75MF-14 (REV. 02)

Page 22 of 25

#### 4.6. SET PASSWORD

|                   | Set Password                                           |
|-------------------|--------------------------------------------------------|
|                   | User Name: - Enter password: Re-enter password: Submit |
| Setting           | Description                                            |
| Set Password      |                                                        |
| User Name         | Set user name for the Web interface                    |
| Enter Password    | Set password for the Web interface                     |
| Re-enter Password | Confirm password                                       |

#### 4.7. BUFFER SETTINGS

| Record Modif                             | iers                         | General                   |          |      | Date | / Time |    |
|------------------------------------------|------------------------------|---------------------------|----------|------|------|--------|----|
| Convert to uppercase                     |                              | PABX Baud Rate            | 9600 🐱   |      |      |        |    |
| 7-Bit operation                          |                              | Buffer Name               | n% 25250 | Date | 08   | 02     | 26 |
| Store multiple linefeeds                 |                              | Beep enabled              |          |      |      |        |    |
| Binarymode                               |                              | Autodump enabled          |          |      |      |        |    |
| STX (hex)                                | FF                           | Autodump delay (x 50 mS)  | 20       |      |      |        |    |
| ETX (hex)                                | 0D                           | Send timer (x 50 mS)      | 40       | Time | 08   | 38     | 29 |
| Date and Time Insertion                  |                              | Retry Count               | 5        |      |      |        |    |
| Insert Year                              |                              | Network reset time (mins) | 60       |      |      |        |    |
| Insert Century                           |                              | Software Version:         | 1.21     |      |      |        |    |
| Insert date at:                          | ○Record start<br>⊙Record end |                           |          |      |      |        |    |
|                                          | Save                         |                           |          |      | Up   | date   |    |
|                                          |                              | Refresh                   |          |      |      |        |    |
| Memory Installed(hex)                    | 100000                       | Memory Used (hex)         | 000000   |      |      |        |    |
|                                          |                              |                           |          |      |      |        |    |
| ing                                      |                              | Description               |          |      |      |        |    |
| ord Modifiers                            |                              |                           |          |      |      |        |    |
| vert to uppercase                        |                              | Converts lowercase        | to upper | case | ;    |        |    |
| operation                                |                              | Use for 7 bit only op     | eration  |      |      |        |    |
| e multiple linefeeds                     |                              | Stores multiple line      | feeds    |      |      |        |    |
| numerical Cot the lenging to binony mode |                              |                           |          |      |      |        |    |

| Binary mode             | Set the logging to binary mode                                                                                                    |
|-------------------------|----------------------------------------------------------------------------------------------------|
| STX (hex)               | To set the start character for a record. All data will be discarded until this character is received. Default is FF                                                                             |
| ETX (hex)               | The call record will be terminated when the ETX character is received. An End OF Line character will be stored in memory and will be output as a Carriage Return / Linefeed pair. Default is 0D |
| Date and Time Insertion | Enables the date insertion to the record                                                                                                    |

DOC. NO.: SS-75MF-14 (REV. 02)

Page 23 of 25

| Insort Voor               | Enables year insertion                           |
|---------------------------|--------------------------------------------------|
|                           |                                                  |
| Insert Century            | Enables century insertion                        |
| Insert date at:           | Sets the date insertion position                 |
| General                   |                                                  |
| PABX Baud Rate            | Sets the baud rate of the PABX port              |
| Buffer Name               | Sets the buffer name. MUST be a 6 character name |
| Beep enabled              | Enables Beeping                                  |
| Autodump enabled          | Enables auto dump mode                           |
| Autodump delay (x 50 mS)  | Sets the delay before dumping                    |
| Send timer (x 50 mS)      | Sets OnEmpty delay                               |
| Retry Count               | Sets the number of retries for a UnAcked packed  |
| Network reset time (mins) | Sets the reset time for the Network I/F          |
| Software Version:         | Will output the revision number of the buffer    |
| Date / Timer              |                                                  |
| Date                      | Sets the date                                    |
| Time                      | Sets the time                                    |
|                           |                                                  |

Page 24 of 25

#### 10. CONTACT DETAILS

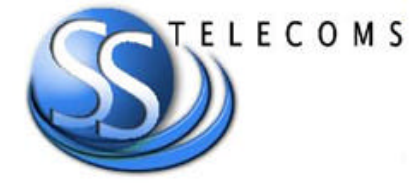

Office:

23 Botha Avenue Lyttelton Manor Pretoria, Gauteng South Africa Tel: Fax: E-mail:

+27 12 664 4644 +27 86 614 5625 info@sstelecoms.com

Postal address:

Postnet Suite 48 Private Bag x 1015 Lyttelton, 0140 Pretoria, Gauteng South Africa Sales Support:

e-mail:

sales@sstelecoms.com

United Kingdom

e-mail:

uksales@sstelecoms.com

**Technical Support:** 

E-mail:

support@sstelecoms.com

DOC. NO.: SS-75MF-14 (REV. 02)

Page 25 of 25